## Portweiterleitung mit einer O2 Box

| Heimnetz Port Forwarding                                                                                                    | Infos von A-Z                                                                                                    |
|----------------------------------------------------------------------------------------------------|----------------------------------------------------------------------------------------------------|
| Dbersicht   Internet   Heimnetz   Übersicht   LAN   WLAN   Port Forwarding   USB   MediaCenter   Sicherheit   Sicherheit     Port Forwarding     Port Forwarding     Port Forwarding     Port Forwarding     Port Forwarding     Diese Regel aktivieren     Dienst:   Benutzerdef.   Computer:   192   100     Port Forwarding   USB   MediaCenter     Sicherheit     Sicherheit <th>Hilfe<br/>Ändern Sie hier bereits<br/>erstellte Port Forwarding-<br/>Einträge oder aktivieren Sie<br/>diese durch Klicken auf da<br/>Häkchen "Port Forwarding<br/>aktiv". Übernehmen Sie die<br/>Änderungen mit Klick auf<br/>den "Speichern"-Button.</th> | Hilfe<br>Ändern Sie hier bereits<br>erstellte Port Forwarding-<br>Einträge oder aktivieren Sie<br>diese durch Klicken auf da<br>Häkchen "Port Forwarding<br>aktiv". Übernehmen Sie die<br>Änderungen mit Klick auf<br>den "Speichern"-Button. |

- Öffnen Sie den Browser und geben Sie die IP Adresse Ihres Routers ein.
- Klicken Sie auf Heimnetz → Port-Forwarding.

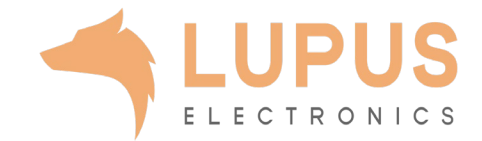

|                                                                                                    | Heimnetz Port Forwarding                                                                                                    | Infos von A-Z                                                                                                    |
|----------------------------------------------------------------------------------------------------|----------------------------------------------------------------------------------------------------|----------------------------------------------------------------------------------------------------|
| Übersicht<br>Internet<br>Heimnetz<br>Übersicht<br>LAN<br>WLAN<br>Port Forwarding<br>USB<br>MediaCenter<br>Sicherheit<br>System | Port Forwarding bearbeiten         ✓ Diese Regel aktivieren         Dienst:       Benutzerdef.         Computer:       192_168_1_2         Port(bereich/e):       1 Portbereich         1. Portbereich:       53080         Protokoll:       TCP         2. Portbereich:       bis         Protokoll:       Alle         ✓       anderen Ziel-Port für Portbereich(e) verwenden Ziel-Port: | Hilfe<br>Ändern Sie hier bereits<br>erstellte Port Forwarding-<br>Einträge oder aktivieren Sie<br>diese durch Klicken auf da<br>Häkchen "Port Forwarding<br>aktiv". Übernehmen Sie die<br>Änderungen mit Klick auf<br>den "Speichern"-Button. |

- 3. Klicken Sie auf *Diese Regel aktivieren*.
- 4. Dienst: Wählen Sie hier Benutzerdefiniert.
- 5. Computer: Geben Sie hier die IP Adresse Ihres LUPUS Gerätes ein.
- 6. Port(bereiche/e): Wählen Sie hier 1 Portbereich.
- 1. Portbereich: Geben Sie in den beiden Feldern den öffentlichen Portbereich ein unter dem Sie Ihr Gerät aus im Internet erreichen wollen (frei wählbar, wir empfehlen einen 5stelligen z.B. 53080).
- 8. Protokoll: Wählen Sie TCP.
- 9. Setzen Sie den Haken bei anderen Ziel-Port für Portbereich(e) verwenden.
- 10. Ziel-Port: Geben Sie hier den lokalen Port Ihres Gerätes an (SSL Port: 443).
- 11. Klicken Sie auf *Speichern* um die Einstellungen zu übernehmen.

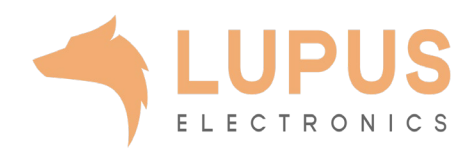